#### Ответы и решения заданий

Задание № 14

#### Решение задания 14-01:

|   | Α        | В      | С                      |
|---|----------|--------|------------------------|
| 1 | Город    | Страна | Примерное время в пути |
| 2 | Абакан   | РОССИЯ | 4                      |
| 3 | Абу-Даби | ОАЭ    | 5                      |
| 4 | Адлер    | РОССИЯ | 2                      |
| 5 | Акаба    | ЕГИПЕТ | 5                      |

1. Определите, в какое количество городов можно долететь менее чем за 4 часа? Ответ запишите в ячейку Е2 таблицы.

### Ответ: 111

# функция: =СЧЁТЕСЛИ(С2:С192;"<4")

2. Найдите, какой процент от всех 6-часовых перелётов составляют 6-часовые перелёты в города России? Ответ на этот вопрос в виде целого числа запишите в ячейку ЕЗ таблицы. Ответ: 50%

# функция: =СЧЁТЕСЛИМН(В2:В192;"РОССИЯ";С2:С192;6)/СЧЁТЕСЛИ(С2:С192;6)

**3**. Постройте круговую диаграмму, отображающую соотношение числа перелётов в города России и города других стран. Левый верхний угол диаграммы разместите вблизи ячейки F5.

• Для построения диаграммы используем данные, полученные с помощью *функций* : =СЧЁТЕСЛИ(В2:В192;"<>POCCИЯ") и =СЧЁТЕСЛИ(В2:В192;"<>POCCИЯ")

2

#### Решение задания 14-02:

|   | Α        | В      | С                      |
|---|----------|--------|------------------------|
| 1 | Город    | Страна | Примерное время в пути |
| 2 | Абакан   | РОССИЯ | 4                      |
| 3 | Абу-Даби | ОАЭ    | 5                      |
| 4 | Адлер    | РОССИЯ | 2                      |
| 5 | Акаба    | ЕГИПЕТ | 5                      |

1. Определите, в какое количество городов можно долететь за 5 часов? Ответ запишите в ячейку Е2 таблицы.

### Ответ: 8

### функция : =СЧЁТЕСЛИ(С2:С192;5)

2. Найдите, какой процент от всех 2-часовых перелётов составляют 2-часовые перелёты не в города России? Ответ запишите в ячейку ЕЗ таблицы с точностью одного знака после запятой. Ответ: 55,1%

функция : =СЧЁТЕСЛИМН(В2:В192;"<>РОССИЯ";С2:С192;2)/СЧЁТЕСЛИ(С2:С192;2)

**3**. Постройте вертикальную диаграмму (гистограмму), отображающую число перелётов с временем в пути 3, 4, 5 часов. Левый верхний угол диаграммы разместите вблизи ячейки F5.

• Для построения гистограммы используем данные, полученные с помощью функций :

=СЧЁТЕСЛИ(C2:C192;3), =СЧЁТЕСЛИ(C2:C192;4) и =СЧЁТЕСЛИ(C2:C192;5)

ОГЭ. Информатика

3

Ответы и

Ответы и решения заданий

Решение задания 14-03:

|   | Α              | В                     | С       |
|---|----------------|-----------------------|---------|
| 1 | Город          | Численность населения | Страна  |
| 2 | Асмун          | 91,4                  | Египет  |
| 3 | Винер-Нойштадт | 39,94                 | Австрия |
| 4 | Люлебургаз     | 100,79                | Турция  |
| 5 | Фёклабрук      | 11,95                 | Австрия |

1. Определите, сколько городов Белоруссии представлено в таблице? Ответ запишите в ячейку E2.

### Ответ: 111

### функция : =СЧЁТЕСЛИ(С2:С1001;"Белоруссия")

2. Найдите, чему равна средняя численность населения городов Австрии и Бельгии, представленных в таблице? Ответ с точностью двух знаков после запятой (в тыс. чел.) запишите в ячейку ЕЗ таблицы.

### Ответ: 39,99

*функция* : =CP3HAЧ(D2:D1001)

*функции* для ячеек **D2:D1001** = ЕСЛИ(ИЛИ(С2="Австрия";С2="Бельгия");В2;"")...

3. Постройте горизонтальную (линейчатую) диаграмму, отображающую максимальную численность в городах Алжира, Египта и Туниса. Левый верхний угол диаграммы разместите вблизи ячейки 15.

• Для построения диаграммы используем данные, полученные с помощью *функций* : =MAKC(F2:F1001), =MAKC(G2:G1001) и =MAKC(H2:H1001)

функции для ячеек F2:F1001 =ЕСЛИ(С2="Алжир";В2;"")...,

для G2:G1001 = ЕСЛИ(С2="Египет"; В2;"") ..., для H2:H1001 = ЕСЛИ(С2="Тунис"; В2;"") ...

### 4

# Решение задания 14-04:

|   | Α              | В                     | С       |
|---|----------------|-----------------------|---------|
| 1 | Город          | Численность населения | Страна  |
| 2 | Асмун          | 91,4                  | Египет  |
| 3 | Винер-Нойштадт | 39,94                 | Австрия |
| 4 | Люлебургаз     | 100,79                | Турция  |
| 5 | Фёклабрук      | 11,95                 | Австрия |

1. Определите, сколько городов, представленных в таблице, имеют численность населения не менее 200 тыс. человек? Ответ запишите в ячейку Е2.

## Ответ: 305

### функция : =СЧЁТЕСЛИ(В2:В1001;">=200")

2. Найдите максимальную численность населения городов Италии, представленных в таблице. Ответ с точностью двух знаков после запятой (в тыс. чел.) запишите в ячейку ЕЗ таблицы.

### Ответ: 2711,49

функция : =MAKC(D2:D1001)

*функции* для ячеек **D2:D1001** = ЕСЛИ(С2="Италия"; В2; "")...

**3**. Постройте график, отображающий минимальную, среднюю и максимальную численность населения городов Бельгии. Левый верхний угол графика разместите вблизи ячейки G5.

• Для построения графика используем данные, полученные с помощью функций :

=МИН(F2:F1001), =СРЗНАЧ(F2:F1001) и =МАКС(F2:F1001)

функции для ячеек F2:F1001 =ЕСЛИ(С2="Бельгия";В2;"") ...

Ответы и решения заданий

Задание № 14

|   | Α        | В       | С             | D            | E          |
|---|----------|---------|---------------|--------------|------------|
| 1 | Фамилия  | Имя     | Отчество      | Год рождения | Год смерти |
| 2 | Агапов   | Борис   | Николаевич    | 1899         | 1973       |
| 3 | Агнивцев | Николай | Яковлевич     | 1888         | 1932       |
| 4 | Адамович | Георгий | Викторович    | 1892         | 1972       |
| 5 | Аксёнов  | Иван    | Александрович | 1884         | 1935       |

1. Определите количество поэтов, родившихся до 1875 года. Ответ запишите в ячейку G2 таблицы.

### Ответ: 27

функция : =СЧЁТЕСЛИ(D2:D151;"<1875")

**2**. Определите в процентах, сколько поэтов, умерших позже 1930 года, носили имя Иван? Ответ с точностью двух знаков после запятой запишите в ячейку G3 таблицы.

# Ответ: 3,51%

*функция* : =СЧЁТЕСЛИМН(Е2:Е151;">1930";В2:В151;"Иван")/СЧЁТЕСЛИ(Е2:Е151;">1930")

**3**. Постройте горизонтальную (линейчатую) диаграмму, отображающую число поэтов, родившихся до 1900 года и число поэтов, родившихся в 1900 году и позже. Левый верхний угол диаграммы разместите вблизи ячейки H5.

• Для построения диаграммы используем данные, полученные с помощью *функций* : =СЧЁТЕСЛИ(D2:D151;"<1900") и =СЧЁТЕСЛИ(D2:D151;">=1900")

6

### Решение задания 14-06:

|   | Α        | В       | С             | D            | E          |
|---|----------|---------|---------------|--------------|------------|
| 1 | Фамилия  | Имя     | Отчество      | Год рождения | Год смерти |
| 2 | Агапов   | Борис   | Николаевич    | 1899         | 1973       |
| 3 | Агнивцев | Николай | Яковлевич     | 1888         | 1932       |
| 4 | Адамович | Георгий | Викторович    | 1892         | 1972       |
| 5 | Аксёнов  | Иван    | Александрович | 1884         | 1935       |

1. Определите количество поэтов, умерших позже 1935 года. Ответ запишите в ячейку G2 таблицы.

### Ответ: 103

функция : =СЧЁТЕСЛИ(E2:E151;">1935")

2. Определите в процентах, сколько поэтов, родившиеся до 1880 года, имели отчество Александрович? Ответ с точностью двух знаков после запятой запишите в ячейку G3 таблицы. Ответ: 4.55%

### функция

=СЧЁТЕСЛИМН(D2:D151;"<1880";C2:C151;"Александрович")/СЧЁТЕСЛИ(D2:D151;"<1880")

**3**. Постройте круговую диаграмму, отображающую соотношение числа поэтов, умерших до 1945 год включительно, и числа поэтов, умерших после 1945 года. Левый верхний угол диаграммы разместите вблизи ячейки H5.

• Для построения диаграммы используем данные, полученные с помощью функций :

=СЧЁТЕСЛИ(E2:E151;"<=1945") и =СЧЁТЕСЛИ(E2:E151;">1945")

ОГЭ. Информатика

7

# Ответы и решения заданий

Решение задания 14-07:

|   | Α     | В                       | С              | D    |
|---|-------|-------------------------|----------------|------|
| 1 | Округ | Фамилия                 | Предмет        | Балл |
| 2 | С     | Ученик 1 обществознание |                | 246  |
| 3 | B     | Ученик 2                | немецкий язык  | 530  |
| 4 | Ю     | Ученик 3                | русский язык   | 576  |
| 5 | CB    | Ученик 4                | обществознание | 304  |

1. Определите, сколько учащихся в Юго-Западном округе (ЮЗ) выбрали в качестве любимого предмета обществознание? Ответ запишите в ячейку F2 таблицы.

# Ответ: 30

### функция : =СЧЁТЕСЛИМН(А2:А1001;"ЮЗ";С2:С1001;"обществознание")

2. Найдите средний тестовый балл у учащихся Северного округа (С). Ответ запишите в ячейку F3 таблицы с точностью двух знаков после запятой.

### Ответ: 540,35

*функция* : =СРЗНАЧЕСЛИ(А2:А1001;"С";D2:D1001)

3. Постройте вертикальную диаграмму (гистограмму), отображающую число учащихся в Северном, Восточном и Южном округах. Левый верхний угол диаграммы разместите вблизи ячейки G5.

• Для построения гистограммы используем данные, полученные с помощью *функций* : =СЧЁТЕСЛИ(А2:А1001;"С"), =СЧЁТЕСЛИ(А2:А1001;"В") и =СЧЁТЕСЛИ(А2:А1001;"Ю")

### 8

### Решение задания 14-08:

|   | А     | В        | С              | D    |
|---|-------|----------|----------------|------|
| 1 | Округ | Фамилия  | Предмет        | Балл |
| 2 | С     | Ученик 1 | обществознание | 246  |
| 3 | В     | Ученик 2 | немецкий язык  | 530  |
| 4 | Ю     | Ученик 3 | русский язык   | 576  |
| 5 | CB    | Ученик 4 | обществознание | 304  |

1. Определите, сколько учащихся в Северо-Восточном округе (СВ) выбрали в качестве любимого предмета математику? Ответ запишите в ячейку F2 таблицы.

# Ответ: 17

функция : =СЧЁТЕСЛИМН(А2:А1001;"СВ";С2:С1001;"математика")

2. Найдите средний тестовый балл у учащихся по предмету биология. Ответ запишите в ячейку F3 таблицы с точностью одного знака после запятой.

### Ответ: 532,3

### *функция* : =CP3HAЧECЛИ(C2:C1001;"биология";D2:D1001)

3. Постройте график, отображающий число учащихся, выбравших в качестве любимого предмета информатику, физику и биологию. Левый верхний угол диаграммы разместите вблизи ячейки G5.

• Для построения графика используем данные, полученные с помощью *функций* : =СЧЁТЕСЛИ(С2:С1001;"информатика"), =СЧЁТЕСЛИ(С2:С1001;"физика")

и =СЧЁТЕСЛИ(С2:С1001;"биология")

| Задание | N₂ | 14 |
|---------|----|----|
|         |    |    |

a

Ответы и решения заданий

Задание № 14

#### Решение задания 14-09:

|   | Α               | В       | С        | D           | Е                  |
|---|-----------------|---------|----------|-------------|--------------------|
| 1 | Продукт         | Жиры, г | Белки, г | Углеводы, г | Калорийность, Ккал |
| 2 | Арахис          | 45,2    | 26,3     | 9,9         | 552                |
| 3 | Арахис жареный  | 52      | 26       | 13,4        | 626                |
| 4 | Горох отварной  | 0,8     | 10,5     | 20,4        | 130                |
| 5 | Горошек зелёный | 0,2     | 5        | 8,3         | 55                 |

1. Определите, сколько продуктов в таблице содержат меньше 10 г жиров и меньше 10 г углеводов? Запишите число этих продуктов в ячейку G2 таблицы.

### Ответ: 354

# функция : =СЧЁТЕСЛИМН(В2:В1001;"<10";D2:D1001;"<10")

2. Найдите среднюю калорийность продуктов с содержанием углеводов 0 г. Ответ запишите в ячейку G3 таблицы с точностью двух знаков после запятой.

### Ответ: 240,37

### *функция* : =СРЗНАЧЕСЛИ(D2:D1001;0;E2:E1001)

**3**. Постройте вертикальную диаграмму (гистограмму), отображающую максимальные значения содержания белков, угловодов и жиров в продуктах, содержащихся в таблице. Левый верхний угол диаграммы разместите вблизи ячейки H5.

• Для построения гистограммы используем данные, полученные с помощью *функций* : =MAKC(C2:C1001), =MAKC(D2:D1001) и =MAKC(B2:B1001)

### 10

### Решение задания 14-10:

|   | Α               | В       | С        | D           | E                  |
|---|-----------------|---------|----------|-------------|--------------------|
| 1 | Продукт         | Жиры, г | Белки, г | Углеводы, г | Калорийность, Ккал |
| 2 | Арахис          | 45,2    | 26,3     | 9,9         | 552                |
| 3 | Арахис жареный  | 52      | 26       | 13,4        | 626                |
| 4 | Горох отварной  | 0,8     | 10,5     | 20,4        | 130                |
| 5 | Горошек зелёный | 0,2     | 5        | 8,3         | 55                 |

1. Определите, сколько продуктов в таблице содержат меньше 15 г жиров, меньше 20 г углеводов и больше 10 г белков? Запишите число этих продуктов в ячейку G2 таблицы.

### Ответ: 163

*функция* : =СЧЁТЕСЛИМН(В2:В1001;"<15";D2:D1001;"<20";C2:C1001;">10")

2. Найдите среднюю калорийность продуктов с содержанием белков больше 20 г. Ответ на этот вопрос запишите в ячейку G3 таблицы с точностью двух знаков после запятой.

# Ответ: 292,91

функция : =CP3HAЧECЛИ(C2:C1001;">20";E2:E1001)

**3**. Постройте график, отображающий средние значения содержания белков, угловодов и жиров в продуктах, содержащихся в таблице. Левый верхний угол диаграммы разместите вблизи ячейки H5.

 Для построения графика используем данные, полученные с помощью функций: =CP3HAЧ(C2:C1001), =CP3HAЧ(D2:D1001) и =CP3HAЧ(B2:B1001) ОГЭ. Информатика

11

#### Ответы и решения заданий

# Решение задания 14-11:

|   | Α           | В          | С     | D    | E   |
|---|-------------|------------|-------|------|-----|
| 1 | Фамилия     | Имя        | Класс | Рост | Bec |
| 2 | Абашкина    | Елена      | 9     | 168  | 50  |
| 3 | Аксенова    | Мария      | 9     | 183  | 71  |
| 4 | Александров | Константин | 7     | 170  | 68  |
| 5 | Алексеева   | Анастасия  | 8     | 162  | 58  |

1. Определите, какой процент учащихся 9 класса имеет рост больше 180 см? Ответ с точностью двух знаков после запятой запишите в ячейку G2 таблицы.

# Ответ: 47,06%

### функция : =СЧЁТЕСЛИМН(C2:C212;9;D2:D212;">180")/СЧЁТЕСЛИ(C2:C212;9)

2. Найдите вес самого тяжёлого учащегося 10 класса. Ответ на этот вопрос запишите в ячейку G3 таблицы.

### Ответ: 80

### функция : =MAKC(F2:F212)

функции для ячеек F2:F212 = ЕСЛИ(C2=10;E2;"") ...

**3**. Постройте горизонтальную (линейчатую) диаграмму, отображающую число учащихся весом не более 60 кг и свыше 60 кг. Левый верхний угол диаграммы разместите вблизи ячейки H5.

• Для построения диаграммы используем данные, полученные с помощью *функций* : =СЧЁТЕСЛИ(E2:E212;<=60) и =СЧЁТЕСЛИ(E2:E212;>60)

### 12

#### Решение задания 14-12:

|   | Α           | В          | С     | D    | E   |
|---|-------------|------------|-------|------|-----|
| 1 | Фамилия     | Имя        | Класс | Рост | Bec |
| 2 | Абашкина    | Елена      | 9     | 168  | 50  |
| 3 | Аксенова    | Мария      | 9     | 183  | 71  |
| 4 | Александров | Константин | 7     | 170  | 68  |
| 5 | Алексеева   | Анастасия  | 8     | 162  | 58  |

1. Определите, какой процент учащихся 10 класса имеет вес не больше 65 кг? Ответ с точностью двух знаков после запятой запишите в ячейку G2 таблицы.

### Ответ: 45,16%

*функция* : =СЧЁТЕСЛИМН(C2:C212;10;E2:E212;"<=65")/СЧЁТЕСЛИ(C2:C212;10)

2. Найдите рост самого высокого учащегося 11 класса. Ответ на этот вопрос запишите в ячейку G3 таблицы.

# Ответ: 196

*функция* : =MAKC(F2:F212)

функции для ячеек F2:F212 =ЕСЛИ(C2=11;D2;"") ...

**3**. Постройте круговую диаграмму, отображающую соотношение числа учащихся ростом до 165 см и не ниже 165 см. Левый верхний угол диаграммы разместите вблизи ячейки H5.

• Для построения диаграммы используем данные, полученные с помощью функций :

=СЧЁТЕСЛИ(D2:D212;<165) и =СЧЁТЕСЛИ(D2:D212;>=165)

Ответы и решения заданий

Задание № 14

Решение задания 14-13:

|   | A       | В        | С             | D    | E                   |
|---|---------|----------|---------------|------|---------------------|
| 1 | Фамилия | Имя      | Отчество      | План | Изготовлено деталей |
| 2 | Аверина | Валерия  | Евгеньевна    | 128  | 94                  |
| 3 | Алехина | Ольга    | Борисовна     | 115  | 115                 |
| 4 | Блинова | Ольга    | Александровна | 114  | 87                  |
| 5 | Блохина | Антонина | Николаевна    | 107  | 88                  |

1. Найдите, сколько сотрудников должны обработать согласно плану более 115 деталей? Ответ запишите в ячейку G2 таблицы.

#### Ответ: 74

функция : =СЧЁТЕСЛИ(D2:D151;">115")

**2**. Определите, сколько процентов сотрудников не выполнили план? Ответ с точностью двух знаков после запятой запишите в ячейку G3 таблицы.

#### Ответ: 79,33%

функция : =СЧЁТЕСЛИ(F2:F151;"<100%")/СЧЁТ(F2:F151)

\*функции для ячеек F2:F151 =E2/D2 ...

**3**. Постройте круговую диаграмму, отображающую соотношение числа сотрудников, выполнивших и невыполнивших план. Левый верхний угол диаграммы разместите вблизи ячейки H5.

• Для построения диаграммы используем данные, полученные с помощью функций :

=СЧЁТЕСЛИ(F2:F151;">=100%") и =СЧЁТЕСЛИ(F2:F151;"<100%")

[\*функции для ячеек F2:F151 =E2/D2 .. ]

14

### Решение задания 14-14:

|   | Α       | В        | С             | D    | Е                   |
|---|---------|----------|---------------|------|---------------------|
| 1 | Фамилия | Имя      | Отчество      | План | Изготовлено деталей |
| 2 | Аверина | Валерия  | Евгеньевна    | 128  | 94                  |
| 3 | Алехина | Ольга    | Борисовна     | 115  | 115                 |
| 4 | Блинова | Ольга    | Александровна | 114  | 87                  |
| 5 | Блохина | Антонина | Николаевна    | 107  | 88                  |

Определите, сколько сотрудников выполнили план? Ответ запишите в ячейку G2 таблицы.
Ответ: 31

*функция* : =СЧЁТЕСЛИ(F2:F151;">=100%")

\*функции для ячеек F2:F151 =E2/D2 ...

**2**. Найдите максимальный процент выполнения плана изготовления деталей. Ответ с точностью двух знаков после запятой запишите в ячейку G3 таблицы.

Ответ: 118,81%

*функция* : =MAKC(F2:F151)

[\*функции для ячеек F2:F151 =E2/D2 .. ]

**3**. Постройте вертикальную диаграмму (гистограмму), отображающую число сотрудников, изготовивших не менее 100 деталей и более 100 деталей. Левый верхний угол диаграммы разместите вблизи ячейки H5.

• Для построения гистограммы используем данные, полученные с помощью *функций* : =СЧЁТЕСЛИ(E2:E151;">=100") и =СЧЁТЕСЛИ(E2:E151;"<100")

ОГЭ. Информатика

15

Ответы и решения заданий

Задание № 14

Решение задания 14-15:

|   | Α                 | В                                 | С                    | D                             | E                       |
|---|-------------------|-----------------------------------|----------------------|-------------------------------|-------------------------|
| 1 | Артикул<br>товара | Наименование, описание товара     | Вес 1<br>штуки (гр.) | Количество штук<br>в упаковке | Цена за<br>штуку (руб.) |
| 2 | 2250              | Шоколад горький с ягодами годжи   | 70                   | 5                             | 109                     |
| 3 | 2251              | Шоколад горький с лесными ягодами | 70                   | 5                             | 109                     |
| 4 | 2252              | Шоколад горький с перцем          | 70                   | 5                             | 109                     |
| 5 | 2253              | Шоколад горький с семечками       | 70                   | 5                             | 109                     |

1. Определите, какой процент от общего количества наименований составляют товары стоимостью менее 100 рублей за одну штуку? Ответ с точностью одного знака после запятой запишите в ячейку G2 таблицы.

### Ответ: 51,4%

### функция : =СЧЁТЕСЛИ(E2:E1444;"<100")/СЧЁТ(E2:E1444)

2. Найдите максимальный вес упаковки в граммах в предложенной таблице? Ответ запишите в ячейку G3 таблицы.

Ответ: 12000

функция : =MAKC(F2:F1444)

функции для ячеек F2:F1444 =C2\*D2 ...

**3**. Постройте горизонтальную (линейчатую) диаграмму, отображающую число товаров количеством 5, 10 и 15 штук в упаковке. Левый верхний угол диаграммы разместите вблизи ячейки H5.

• Для построения диаграммы используем данные, полученные с помощью *функций* : =СЧЁТЕСЛИ(D2:D1444;5), =СЧЁТЕСЛИ(D2:D1444;10) и =СЧЁТЕСЛИ(D2:D1444;15)

### 16

#### Решение задания 14-16:

|   | A                 | B                                 | С                    | D                             | E                       |
|---|-------------------|-----------------------------------|----------------------|-------------------------------|-------------------------|
| 1 | Артикул<br>товара | Наименование, описание товара     | Вес 1<br>штуки (гр.) | Количество штук<br>в упаковке | Цена за<br>штуку (руб.) |
| 2 | 2250              | Шоколад горький с ягодами годжи   | 70                   | 5                             | 109                     |
| 3 | 2251              | Шоколад горький с лесными ягодами | 70                   | 5                             | 109                     |
| 4 | 2252              | Шоколад горький с перцем          | 70                   | 5                             | 109                     |
| 5 | 2253              | Шоколад горький с семечками       | 70                   | 5                             | 109                     |

 Найдите минимальный вес упаковки в граммах в предложенной таблице? Ответ запишите в ячейку G2 таблицы.

### Ответ: 16

*функция* : =МИН(F2:F1444)

\*функции для ячеек F2:F1444 =C2\*D2 ...

 Определите, какой процент от общего количества наименований составляют товары весом упаковки более 300 граммов? Ответ запишите в ячейку G3 таблицы с точностью одного знака после запятой.

### Ответ: 85,2%

функция : =СЧЁТЕСЛИ(F2:F1444;">300")/СЧЁТ(F2:F1444)

[\*функции для ячеек F2:F1444 =C2\*D2 .. ]

**3**. Постройте вертикальную диаграмму (гистограмму), отображающую число товаров весом 1 штуки 100, 200 и 300 гр. Левый верхний угол диаграммы разместите вблизи ячейки H5.

• Для построения (гистограммы используем данные, полученные с помощью *функций* : =СЧЁТЕСЛИ(С2:С1444;100), =СЧЁТЕСЛИ(С2:С1444;100) и =СЧЁТЕСЛИ(С2:С1444;100)

Ответы и решения заданий

Задание № 14

|   | Α                   | В                            | С              | D                |
|---|---------------------|------------------------------|----------------|------------------|
| 1 | Автор               | Название книги               | Год<br>издания | Рейтинг<br>книги |
| 2 | Агния Барто         | Стихи для детей              | 1925           | 316              |
| 3 | Алан Александр Милн | Винни-Пух                    | 1928           | 254              |
| 4 | Александр Волков    | Волшебник Изумрудного города | 1939           | 1235             |
| 5 | Александр Пушкин    | Руслан и Людмила             | 1820           | 1472             |

1. Определите, какое количество произведений издано до 1910 года? Ответ запишите в ячейку F2 таблицы.

### Ответ: 31

### функция : =СЧЁТЕСЛИ(С2:С135;"<1910")

**2**. Определите, какой процент книг, изданных ранее 1900 года, имеет рейтинг не ниже 900? Ответ с точностью двух знаков после запятой запишите в ячейку F3 таблицы.

### Ответ: 46,15%

функция : =СЧЁТЕСЛИМН(C2:C135;"<1900";D2:D135;">=900")/СЧЁТЕСЛИ(C2:C135;"<1900")

**3**. Постройте круговую диаграмму, отображающую соотношение книг, имеющих рейтинг до 750, и не менне 750. Левый верхний угол диаграммы разместите вблизи ячейки F5.

• Для построения диаграммы используем данные, полученные с помощью *функций* : =СЧЁТЕСЛИ(D2:D135;"<750") и =СЧЁТЕСЛИ(D2:D135;">=750")

18

### Решение задания 14-18:

|   | Α                   | В                            | С              | D                |
|---|---------------------|------------------------------|----------------|------------------|
| 1 | Автор               | Название книги               | Год<br>издания | Рейтинг<br>книги |
| 2 | Агния Барто         | Стихи для детей              | 1925           | 316              |
| 3 | Алан Александр Милн | Винни-Пух                    | 1928           | 254              |
| 4 | Александр Волков    | Волшебник Изумрудного города | 1939           | 1235             |
| 5 | Александр Пушкин    | Руслан и Людмила             | 1820           | 1472             |

1. Определите, какой процент книг из всего списка имеет рейтинг больше 1000? Ответ с точностью двух знаков после запятой запишите в ячейку F2 таблицы.

### Ответ: 34,33%

*функция* : =СЧЁТЕСЛИ(D2:D135;">1000")

**2**. Найдите максимальный показатель рейтинга произведений, изданных до 1940 года? Ответ запишите в ячейку F3 таблицы.

## Ответ: 1492

### функция : =MAKC(E2:E135)

функции для ячеек E2:E135 =ЕСЛИ(C2<1940;D2;"") ...

**3**. Постройте горизонтальную (линейчатую) диаграмму, отображающую число книг, изданных до 1950 года включительно, и после 1950 года. Левый верхний угол диаграммы разместите вблизи ячейки F5.

• Для построения диаграммы используем данные, полученные с помощью *функций* : =СЧЁТЕСЛИ(С2:С135;"<=1950") и =СЧЁТЕСЛИ(С2:С135;">1950")

ОГЭ. Информатика

19

Ответы и решения заданий

Решение задания 14-19:

|   | Α          | В                  | С                           | D                      | E                |
|---|------------|--------------------|-----------------------------|------------------------|------------------|
| 1 | Дата       | Температура,<br>оС | Атм. давление,<br>мм рт.ст. | Скорость<br>ветра, м/с | Облачность,<br>% |
| 2 | 01.01.2013 | -0,3               | 746                         | 1                      | 100              |
| 3 | 02.01.2013 | 0,5                | 746                         | 1                      | 100              |
| 4 | 03.01.2013 | -2                 | 744                         | 1                      | 100              |
| 5 | 04.01.2013 | 0,8                | 740                         | 1                      | 100              |

1. Найдите, сколько дней в году атмосферное давление было выше 760 мм ртутного столба? Ответ запишите в ячейку G2 таблицы.

# Ответ: 1

функция : =СЧЁТЕСЛИ(С2:С366;">760")

2. Определите, какое среднее атмосферное давление было в дни с температурой воздуха не ниже 0 °C? Ответ с точностью двух знаков после запятой запишите в ячейку G3 таблицы.

# Ответ: 746,67

### функция : =CP3HAЧECЛИ(B2:B366;">=0";C2:C366)

**3**. Постройте график, отображающий изменение температуры в первые 10 дней марта-месяца. Левый верхний угол диаграммы разместите вблизи ячейки H5.

• Для построения графика используем данные ячеек А61:В70

# 20

#### Решение задания 14-20:

|   | Α          | В                  | С                           | D                      | E                |
|---|------------|--------------------|-----------------------------|------------------------|------------------|
| 1 | Дата       | Температура,<br>оС | Атм. давление,<br>мм рт.ст. | Скорость<br>ветра, м/с | Облачность,<br>% |
| 2 | 01.01.2013 | -0,3               | 746                         | 1                      | 100              |
| 3 | 02.01.2013 | 0,5                | 746                         | 1                      | 100              |
| 4 | 03.01.2013 | -2                 | 744                         | 1                      | 100              |
| 5 | 04.01.2013 | 0,8                | 740                         | 1                      | 100              |

1. Найдите, сколько дней в году с температурой ниже -5 °С? Ответ запишите в ячейку G2 таблицы.

### Ответ: 55

### функция : =СЧЁТЕСЛИ(В2:В366;"<-5")

2. Определите, какова средняя температура воздуха в дни, когда скорость ветра 1 м/с, а облачность менее 80%? Ответ с точностью двух знаков после запятой запишите в ячейку G3 таблицы.

### Ответ: 12,37

функция : =CP3HAЧECЛИМН(B2:B366;D2:D366;1;E2:E366;"<80")

**3**. Постройте график, отображающий изменение атмосферного давления с 16.05.2013г. по 25.05.2013г. Левый верхний угол диаграммы разместите вблизи ячейки H5.

• Для построения графика используем данные ячеек А137:А146 и С137:С146